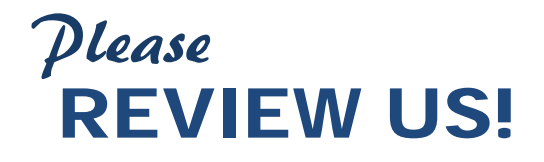

## WRITE A REVIEW

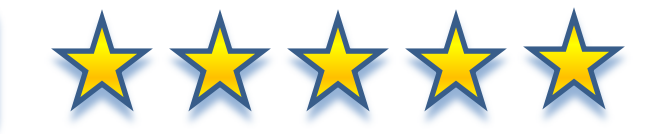

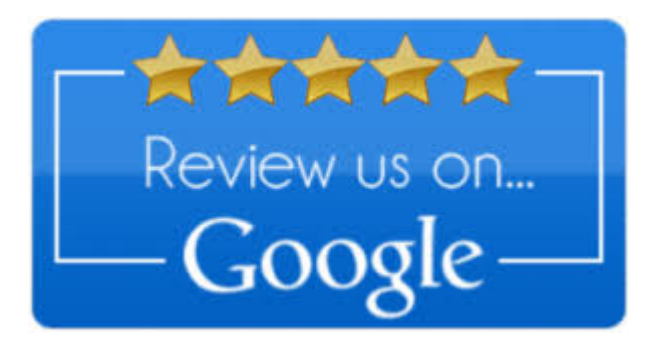

STEP 1 – Click the Google Review Link
STEP 2 – Sign in with your Google Account Or Create a new Google Account\*
STEP 3 – Select the Number of Stars (Rating)
STEP 4 – Write your Review as if Telling a Story

\*Google may send you a text to verify you recently logged in on a new device - please confirm 'yes' if this happens

**BEFORE YOU SUBMIT** THE REVIEW, **PLEASE COPY IT** SO THAT YOU CAN EASILY POST TO YELP AS WELL- THIS WAY YOU WON'T HAVE TO RETYPE IT.

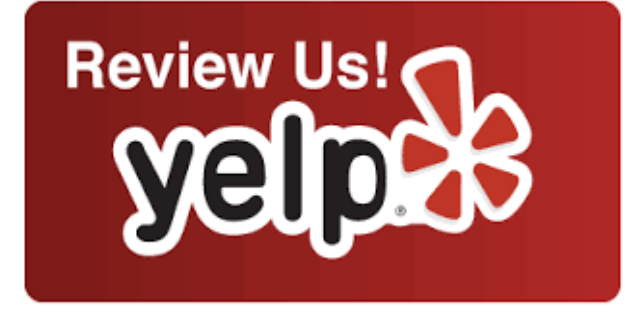

**STEP 5** – Click SUBMIT Review

- **STEP 1** Click the Yelp Review Link
- **STEP 2** Sign in with your Google Account\*

\*since you are already signed in.

- **STEP 3** Select the Number of Stars (Rating)
- **STEP 4** Paste the Copied text from your Google Review
- **STEP 5** Click SUBMIT Review

Don't Forget to Sign Out

Steps to Post a Review Page | 1

Thank You!

Your Account will be promptly removed from our system.

## Please REVIEW US!

## Sign Out & Remove Google Account from Computer

- STEP 1 Click on Google Profile Icon
- **STEP 2** Select, Sign Out
- **STEP 3** Click on Google Profile Icon
- STEP 4 Select the account dropdown
- STEP 5 Select, Remove Account
- STEP 6 Select Account to Remove,

## from List of Available Accounts

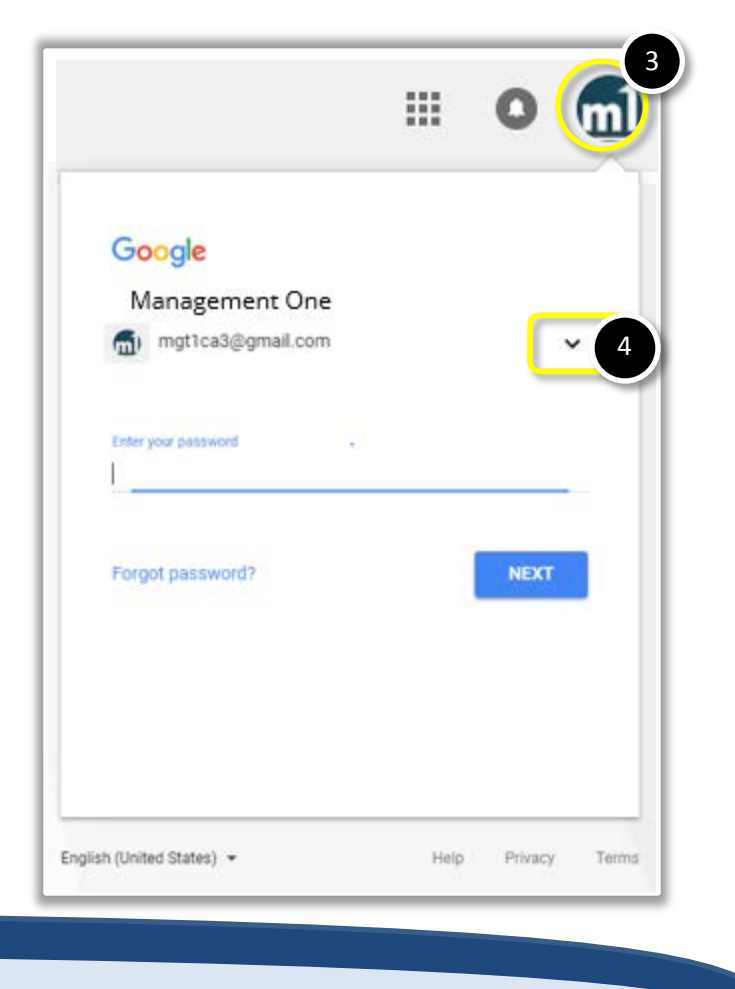

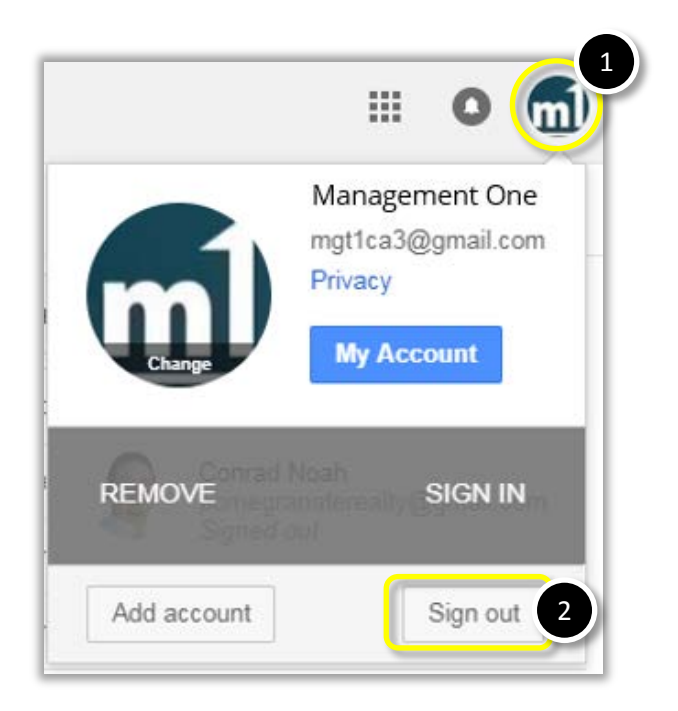

| Goo<br>Cho     | gl <mark>e</mark><br>ose an account               |      |         |       |
|----------------|---------------------------------------------------|------|---------|-------|
| •              | Management One<br>mgt1ca3@gmail.com<br>Signed out | 6    |         |       |
| 0              | Use another account                               |      |         |       |
| 5              | Remove an account                                 |      |         |       |
| nglish (United | States) 👻                                         | Help | Privacy | Terms |

Steps to Post a Review Page 2

Your Account will be promptly removed from our system.